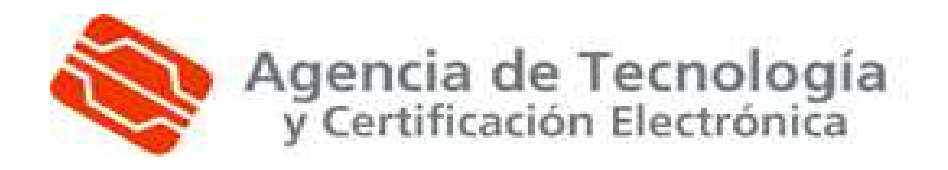

# SVDRI - Sistema de Verificación de

# Datos de Residencia e Identidad

Manual de usuario

# Tabla de Contenido

| 1. INTRODUCCIÓN                       |    |
|---------------------------------------|----|
| 1.1. Definición<br>1.2. Funcionalidad | 4  |
| 2. SVDRI                              | 5  |
| 2.1. Requisitos                       | 5  |
| 2.2. Acceso                           | 5  |
| 2.3. Servicios                        | 7  |
| 2.4. Errores                          | 29 |
|                                       |    |

# 1.Introducción

## 1.1.Definición

Este manual define el procedimiento para el uso del frontal de SVDRI, basado en las funcionalidades de consulta y verificación de datos de usuario para la eliminación de fotocopias de documentos de identidad y residencia.

La persona cualificada consultará y verificará la información telemáticamente, siempre y cuando el ciudadano de su conformidad.

## 1.2.Funcionalidad

#### Consulta y Verificación de Datos de Identidad

El objetivo de este servicio es:

✓ Permitir la consulta de datos de identidad: se obtienen los datos de un documento a partir del número de identificación de un ciudadano.

✓Permitir la verificación de los datos de identidad: se valida que los datos introducidos correspondan al número de identificación indicado.

Este servicio pretende eliminar la presentación de fotocopias del documento de identificación en los trámites administrativos.

#### Verificación de Datos de Residencia

El objetivo de este servicio es permitir la verificación de los datos de residencia de un ciudadano sin necesidad de que éste presente la documentación correspondiente en papel (certificado de empadronamiento).

Mediante este sistema, los ciudadanos que tengan que presentar un certificado de empadronamiento como requisito para llevar a cabo un trámite administrativo, no necesitarán acudir a su Ayuntamiento a pedir el certificado.

# 2.SVDRI

## 2.1.Requisitos

- Tener un certificado personal o de empleado público emitido por la Agencia de Tecnología y Certificación Electrónica (ACCV), previamente debe instalar y registrar los certificados digitales, para ello puede seguir las ayudas en la web: http://www.accv.es/ayuda/manuales-de-instalacion/.
- 2. Estar dado de alta para acceder al frontal SVDRI, si no tiene estos permisos contacte con su responsable.

## 2.2.Acceso

Para acceder la aplicación, el usuario debe conectarse a la web: https://npsc.accv.es:8450/accv\_map\_gateway/

- 1. La pantalla inicial mostrará un mensaje de acceso, en el que se especifica que se va a realizar a través de un certificado digital, por tanto debe colocar el PIN de su certificado,
  - ✓ Internet Explorer:

| Insert PIN                         |          |  |  |
|------------------------------------|----------|--|--|
| CardOS .<br>Gruppo Smartcard & Ter | API v2.2 |  |  |
|                                    |          |  |  |
| 🔲 unblock pin                      |          |  |  |
| ОК                                 | Cancel   |  |  |

✓ Firefox:

| Contra | seña requerida 🛛 🔀                                              |
|--------|-----------------------------------------------------------------|
| 0      | Por favor, introduzca la contraseña maestra para CardOS_PKCS11. |
|        | Aceptar Cancelar                                                |

2. Tras realizar el paso anterior se accede al frontal SVDRI,

| ACCV                                                                                        |
|---------------------------------------------------------------------------------------------|
| Agencia de<br>Tecnología y<br>Certificación<br>Electrónica<br>Plaza Cánovas del Castillo, 1 |
| created by <u>Nuvio I Webdesign</u>                                                         |
|                                                                                             |

✓ Página inicial, es la página principal que contiene la información y enlaces necesarios para acceder a la herramienta, contiene: el nombre de la aplicación, idioma (posibilidad de que el usuario seleccione el idioma que prefiera, las opciones son castellano y valenciano), vínculo a la web de la Agencia de Tecnología y Certificación Electrónica ACCV.

Y dos pestañas: manuales (ayuda para el uso del frontal) y funcionario (acceso a los servicios de consulta y verificación).

## 2.3.Servicios

#### Ir a la pestaña funcionario,

| SVDRI<br>Bistema de Verificación de Datos de Residencia e Identidad<br>uncionario Manuales                                            |                                                              |
|----------------------------------------------------------------------------------------------------|--------------------------------------------------------------|
| E <u>Area de funcionarios</u><br>Bienvenido al área de funcionarios del Sistema de Verificación de Datos de<br>Residencia e Identidad | ACCV<br>ACCV<br>ACCV<br>ACCV<br>ACCV<br>ACCV<br>ACCV<br>ACCV |
|                                                                                                    | Servicios Consultar identidad Verificar identidad            |
| © 2010 <u>Agencia de Tecnología y Certificación Electrónica</u>                                                                       | Verificar residencia           created by <u>Nuvio</u>       |

Se accede al área de funcionarios del Sistema de Verificación de Datos de Residencia e Identidad, y se debe seleccionar el servicio requerido:

✓ Consultar identidad, permite obtener los datos de un determinado documento de identidad a partir del número de identificación del mismo.

✓ Verificar identidad, permite confirmar o verificar que un determinado conjunto de datos corresponden al número de identificación introducido por el usuario.

✓ Verificar residencia, permite obtener los datos de residencia de un determinado ciudadano.

1. Servicio "Consultar identidad",

| SVDRI<br>Sistema de Verificación de Datos de Residencia e Identidad |                                                                                                    |
|---------------------------------------------------------------------|----------------------------------------------------------------------------------------------------|
| uncionario Manuales                                                 |                                                                                                    |
|                                                                     | -                                                                                                    |
| Consultar identidad                                                 | ACCV                                                                                                    |
| Por favor, rellene el siguiente formulario.                         | Accv Accor Accor A |
| DATOS GENERALES                                                     | Servicios                                                                                                    |
| DNI/NIE (*):                                                        | <ul> <li>Consultar identidad</li> <li>Verificar identidad</li> <li>Verificar residencia</li> </ul>                                                                                                    |
| OTROS                                                               |                                                                                                    |
| Motivo de la Petición:                                              |                                                                                                    |
| (*): Campos obligatorios                                            |                                                                                                    |
| © 2010 Agencia de Tecnología y Certificación Electrónica            | created by <u>Nuvio I Webdesign</u>                                                                                                    |

En este apartado se puede realizar la consulta de los datos de identidad del ciudadano, a través de la invocación del correspondiente servicio prestado por la Dirección General de la Policía.

Para realizar la consulta, se solicita la cumplimentación del formulario con los datos del ciudadano que desea realizar este trámite. Los datos a introducir son:

✓ *Consentimiento*, indica el tipo de consentimiento para realizar la petición, existen tres opciones:

1. *Expreso*, Consentimiento dado por el usuario de quien se solicita la verificación (el ciudadano habrá dado su consentimiento por escrito).

2. Ley, Consulta realizada en base a una Ley especifica.

3. Otro, Cualquier otro consentimiento.

Nota. Actualmente solo se permiten consultas con consentimiento expreso.

- ✓ Datos Generales,
  - DNI/NIE: Número de Identificación de la persona de quien solicita la verificación (DNI o NIE en el caso de ser extranjero).
  - 2. Nº De Soporte/TIE:

 ✓ Caso ciudadano español: Número de Serie del Soporte Físico de la Tarjeta "IDESP" del DNIe (DNI electrónico), su codificación es 3 caracteres alfanuméricos + 6 dígitos (i.e. AAA123456)

✓Caso ciudadano extranjero: TIE. Su codificación es 'E'+ 8 dígitos (estos 8 dígitos coinciden con el número de tarjeta de extranjería).

Se recomienda rellenar este campo si el ciudadano es extranjero, se debe tener en cuenta que el campo que identifica de forma univoca a un ciudadano extranjero es el TIE, con lo que podría darse el caso que se localizarán dos registros correspondientes a un único NIE y el sistema devolviera el error SE HA ENCONTRADO MAS DE UN REGISTRO.

3. Extranjero, Seleccionar si en el campo DNI/NIE se ha introducido un NIE.

✓ Motivo Petición: Seleccionar la finalidad de la consulta (Por ahora no es necesario rellenar esté campo).

Los campos obligatorios (identificados con un asterisco \*) de este formulario son: *Consentimiento* y *DNI/NIE*.

Para realizar la consulta, debe seleccionar el botón enviar situado en la esquina inferior derecha.

El sistema valida si los campos introducidos son correctos, mostrando mensajes en la partes superior de la pantalla de consultas, en el caso de insertar algún dato incorrecto o incompleto, devolverá mensajes de error, como:

Datos incompletos:

Es necesario seleccionar un tipo de consentimiento

| Es necesario introducir un MIF o MIE | Es nece | sario ir | htroducir | un NIF | o NIE |
|--------------------------------------|---------|----------|-----------|--------|-------|
|--------------------------------------|---------|----------|-----------|--------|-------|

Datos erróneos:

| El NIF o N | IE debe te | ner 9 cara | cteres |
|------------|------------|------------|--------|
|            |            |            |        |

En el proceso de consulta aparecerá el mensaje "Realizando la petición..",

| SVDRI<br>Sistema de Verificación de Datos de Residencia e Identidad |                                                                          |
|---------------------------------------------------------------------|--------------------------------------------------------------------------|
| Funcionario Monuolos                                                |                                                                          |
| ≡ <u>Verificar residencia</u>                                       | ACCV                                                                     |
| Por favor, reliene el siguiente formulario.                         | Agencia de<br><u>Tecnología y</u><br><u>Certificación</u><br>Electrónica |
| Consentimiento (* ):<br>DATOS GENERALES<br>DNI CAILE (* ):          | Plaza Cánovas del Castillo, 1<br>Servicios                               |
| Extranjero (*);                                                     | <ul><li>Consultar identidad</li><li>Verificar identidad</li></ul>        |
| Provincia (*):                                                      | Venficer residencia                                                      |
| <pre>Município {');</pre>                                           |                                                                          |
| Notivo de la Petición:       (*): Campos obligatorios               |                                                                          |
| <mark>∂ E</mark>                                                    | nviar                                                                    |
| 4-2010 Agencia da Tacnalanía y Sardificación Electrónica            |                                                                          |

La siguiente pantalla, es el resultado con los datos de identidad, correspondientes al documento del cual se realizo la consulta.

| incionario Manuales                      |                                                                 |
|------------------------------------------|-----------------------------------------------------------------|
| Consultar identidad                      | ACCV                                                            |
| Estos son los datos consultados:         | Accv Agencia de<br>Tecnología y<br>Certificación<br>Electrónica |
| Datos generales                          | Plaza Cánovas del Castillo,<br>1                                |
| DNI/NIE:                                 | Constation                                                      |
| Nombre:                                  | Servicios                                                       |
| Primer Apellido:                         | 📮 Consultar identidad                                           |
| Segundo Apellido:                        | Verificar identidad                                             |
| Sexo:                                    | Verificar residencia                                            |
| Nombre del padre:<br>Nombre de la madre: |                                                                 |
| Nacionalidad:<br>Fecha de caducidad:     |                                                                 |
| Datos de nacimiento                      |                                                                 |
| Fecha de nacimiento:                     |                                                                 |
| Municipio de nacimiento:                 |                                                                 |
| Provincia de nacimiento:                 |                                                                 |
| Datos del domicilio                      |                                                                 |
| ¥ia:                                     |                                                                 |
| Municipio:                               |                                                                 |
| Provincia:                               |                                                                 |
|                                          | <ul> <li>Imprimir</li> <li>Volver</li> </ul>                    |

*Datos generales:* se muestran los siguientes datos, nombre completo, apellidos, sexo, nombre de los padres, nacionalidad y fecha de caducidad del DNI/NIE

*Datos de nacimiento*, se muestra la fecha de nacimiento, el municipio y provincia de nacimiento.

Datos del domicilio, se muestra la vía, municipio y provincia de residencia.

En la parte inferior derecha de la pantalla, están las opciones de imprimir o volver al formulario.

Seleccionar imprimir,

| Imprimir                                      |                                                                                                    |                         | ? 🔀                        |
|-----------------------------------------------|----------------------------------------------------------------------------------------------------|-------------------------|----------------------------|
| Impresora-                                    |                                                                                                    |                         |                            |
| Nombre:                                       | Adobe PDF                                                                                                    | ~                       | Propiedades                |
| Estado:<br>Tipo:<br>Ubicación:<br>Comentario: | \\vanaheim\HP LaserJet 2200 S<br>\\vanaheim\Kyocera Mita FS-C50<br>Adobe PDF<br>CutePDF Writer<br>EPSON Monochrome Laser P6<br>Microsoft XPS Document Writer<br>PDECestor | eries PCL 5e<br>016N KX | Imprimir a un archivo      |
| ⊂ Intervalo de                                | Xerox Phaser 6180MFP-D PS                                                                                                    | Copias                  |                            |
| 💿 Todo                                        |                                                                                                    | Número de               | copias: 1 📚                |
| O Páginas                                     | de: 1 a: 1                                                                                                    | 123                     | 12 <sup>3</sup> Intercalar |
| Imprimir mar                                  | cos                                                                                                    |                         |                            |
| 🔿 Igual que                                   | e en la pantalla                                                                                                    |                         |                            |
| ⊖ El marco                                    | seleccionado                                                                                                    |                         |                            |
| 🔿 Cada ma                                     | rco por separado                                                                                                    | C                       | Aceptar Cancelar           |

Aparecerán las impresoras instaladas en el equipo, seleccionar la impresora en la que se desea imprimir,

En el documento que se imprima aparecerán los datos de la pantalla y también el nombre de la persona que realizo la consulta, la fecha y el campo para la firma del funcionario.

| Sistema de Verificación de Datos de Residencia e Identidad |                        |  |
|------------------------------------------------------------|------------------------|--|
| Consultar identidad                                        |                        |  |
| Estos son los datos consultados:                           |                        |  |
| Datos generales                                            |                        |  |
| DNI/NIE:                                                   |                        |  |
| Nombre:                                                    |                        |  |
| Primer Apellido:                                           |                        |  |
| Segundo Apellido:                                          |                        |  |
| Sexo:                                                      |                        |  |
| Nombre del padre:                                          |                        |  |
| Nombre de la madre:                                        |                        |  |
| Nacionalidad:                                              |                        |  |
| Fecha de caducidad:                                        |                        |  |
| Datos de nacimiento                                        |                        |  |
| Fecha de nacimiento:                                       |                        |  |
| Municipio de nacimiento:                                   |                        |  |
| Provincia de nacimiento:                                   |                        |  |
| Datos del domicilio                                        |                        |  |
| Via:                                                       |                        |  |
| Municipio:                                                 |                        |  |
| Provincia:                                                 |                        |  |
|                                                            |                        |  |
|                                                            |                        |  |
|                                                            |                        |  |
|                                                            | Consulta realizada el: |  |

Por

Firma

2. Servicio "Verificar identidad",

| ncionario Manuales                          |                                                            |
|---------------------------------------------|------------------------------------------------------------|
| <u>Verificar identidad</u>                  | ACCV                                                       |
| Por favor, rellene el siguiente formulario. | Agencia de<br>Tecnología y<br>Certificación<br>Electrónica |
| Consentimiento (*): 🗍 Expreso 🔿 Ley 🔿 Otro  | Plaza Cánovas del Castillo                                 |
| DATOS GENERALES                             | Servicios                                                  |
| DNI/NIE (*):                                |                                                            |
| Nº Soporte/TIE :                            | Consultar identidad                                        |
| Extranjero (*):                             | Verificar residencia                                       |
| Sexo (*): O Hombre O Mujer                  |                                                            |
| DATOS FILIALES                              |                                                            |
| Fecha nacimiento (*): (dd/mm/yyyy) Buscar   |                                                            |
| País (*): España                            |                                                            |
| Provincia (*):                              |                                                            |
| OTROS                                       |                                                            |
| Motivo de la Petición:                      |                                                            |
| (*): Campos obligatorios                    |                                                            |
| Fou                                         | ar                                                         |

En este apartado se permite la verificación de los datos de identidad del ciudadano, a través de la invocación del correspondiente servicio prestado por la Dirección General de la Policía.

Para realizar la verificación, se solicita la cumplimentación del formulario con los datos del ciudadano que desea realizar este trámite. Los datos a introducir son:

✓ Consentimiento, indica el tipo de consentimiento para realizar la petición, existen tres opciones:

1. *Expreso*, Consentimiento dado por el usuario de quien se solicita la verificación (el ciudadano habrá dado su consentimiento por escrito).

2. Ley, Consulta realizada en base a una Ley especifica.

4. Otro, Cualquier otro consentimiento.

Nota. Actualmente solo se permiten consultas con consentimiento expreso.

#### ✓ Datos Generales,

- DNI/NIE: Número de Identificación de la persona de quien solicita la verificación (DNI o NIE en el caso de ser extranjero), el campo es obligatorio.
- 2. Nº De Soporte/TIE:

✓Caso ciudadano español: Número de Serie del Soporte Físico de la Tarjeta "IDESP" del DNIe (DNI electrónico), su codificación es 3 caracteres alfanuméricos + 6 dígitos (i.e. AAA123456)

✓Caso ciudadano extranjero: TIE. Su codificación es 'E'+ 8 dígitos (estos 8 dígitos coinciden con el número de tarjeta de extranjería).

Se recomienda rellenar este campo si el ciudadano es extranjero, se debe tener en cuenta que el campo que identifica de forma univoca a un ciudadano extranjero es el TIE, con lo que podría darse el caso que se localizarán dos registros correspondientes a un único NIE y el sistema devolviera el error SE HA ENCONTRADO MAS DE UN REGISTRO.

- 3. Extranjero, Seleccionar si en el campo DNI/NIE se ha introducido un NIE.
- 4. Sexo: seleccionar la opción correspondiente. Campo obligatorio.

✓ Datos filiales,

 Fecha de nacimiento: colocar la fecha de nacimiento de la persona a consultar, se validará que se inserte una fecha válida con formato dd/mm/yyyy. Tiene la opción de desplegar el calendario y elegir la fecha,

| ?     |        | Junio, 2010 |     |     | ×   |     |     |
|-------|--------|-------------|-----|-----|-----|-----|-----|
| «     | <.     |             | Hoy |     | >   | »   |     |
| sem   | Lun    | Mar         | Mié | Jue | Vie | Sáb | Dom |
| 22    |        | 1           | 2   | 3   | 4   | 5   | 6   |
| 23    | 7      | 8           | 9   | 10  | 11  | 12  | 13  |
| 24    | 14     | 15          | 16  | 17  | 18  | 19  | 20  |
| 25    | 21     | 22          | 23  | 24  | 25  | 26  | 27  |
| 26    | 28     | 29          | 30  |     |     |     |     |
| Selec | cionar | fecha       |     |     |     |     |     |
|       |        |             |     |     |     |     |     |

- 2. País: Se desplegará una lista de países, debe seleccionar el país de nacimiento.
- 3. Provincia: Debe introducir la provincia de nacimiento, en el caso de que el país sea España.
- ✓ Motivo Petición: Seleccionar la finalidad de la consulta (Por ahora no es necesario rellenar esté campo).

Los campos obligatorios (identificados con un asterisco \*) de este formulario son: Consentimiento, DNI/NIE, sexo, fecha de nacimiento, país y provincia (solo si está vinculado con España )

Para realizar la verificación, debe seleccionar el botón enviar situado en la esquina inferior derecha.

El sistema valida si los campos introducidos son correctos, mostrando mensajes en la partes superior de la pantalla de consultas, en el caso de insertar algún dato incorrecto o incompleto, devolverá mensajes de error informativo, como:

Datos incompletos:

Es necesario seleccionar un tipo de consentimiento

| Es necesario | introducir | un NIF | o NIE |
|--------------|------------|--------|-------|
|              |            |        |       |

Es necesario seleccionar el Sexo de la persona

Es necesario proporcionar una fecha de nacimiento

Es necesario seleccionar una provincia

Es necesario seleccionar un municipio

Datos erróneos:

La letra del NIF o NIE no es correcta

EL NIF o NIE no tiene un formato correcto

El NIF o NIE debe tener 9 caracteres

El formato de la fecha de nacimiento no es correcta. Recuerde: dd/mm/aaaa.

En el proceso de verificación aparecerá la siguiente pantalla,

| ncionario Manuales                                  |                                                                                    |
|-----------------------------------------------------|------------------------------------------------------------------------------------|
| <u>Verificar residencia</u>                         | AGGA                                                                               |
| or favor, rellete el siguiente formulario.          | Accor Accordance de<br>Accordance de<br>Electrónica<br>Placa Cánevas del Castillo, |
| Consentimiento (*): 💿 Exp<br>Realizando la petición |                                                                                    |
| DATOS GENERALES                                     | Servicios                                                                          |
| DNI/NIE (*):                                        | Consultar identidad                                                                |
| Estranjero (†);                                     | Verificar identidad                                                                |
|                                                     | Vanticar residancia                                                                |
| Provincia (*):                                      |                                                                                    |
| Município (†):                                      |                                                                                    |
| ÚTPÚS                                               |                                                                                    |
| Motivo de la Petición: 🔍 🗸                          |                                                                                    |
| (*): Campos abligatorios                            |                                                                                    |
| (**): Campes obligatories                           |                                                                                    |

La siguiente pantalla, contiene el resultado con los datos de identidad, correspondientes al documento del cual se realizo la verificación.

| SVDRI<br>Sistema de Verificación de Datos de Residencia e Identidad | -                                                                                                    |
|---------------------------------------------------------------------|----------------------------------------------------------------------------------------------------|
| Funcionario Manuales                                                |                                                                                                    |
| Este es el resultado de la verificación:                            | ACCY<br>Accy<br>Accv<br>Accv<br>Accv                                                                                                    |
| Datos verificados                                                   | Plaza Cánovas del Castillo, 1                                                                                                    |
| DNI/NIE:                                                            | Servicios                                                                                                    |
| Nº Soporte/TIE:                                                     | <ul> <li>An and the state of the state of the state o</li></ul> |
| Sexo:                                                               | Verificar identidad                                                                                                    |
| Fecha nacimiento:                                                   | <ul> <li>Verificar residencia</li> </ul>                                                                                                    |
| Provincia:                                                          |                                                                                                    |
| País:                                                               |                                                                                                    |
| Resultado de la verificación                                        |                                                                                                    |
| Todos los datos introducidos son correctos                          |                                                                                                    |
| Imprimir<br>Volver                                                  |                                                                                                    |
| © 2010 Agencia de Tecnología y Certificación Electrónica            | created by <u>Nuvio 1 Webdesign</u>                                                                                                    |

*Datos verificados*, se muestran los datos de DNI/NIE, Nº Soporte/TIE, sexo, fecha de nacimiento, provincia y país.

Resultado de la verificación, Específica si los datos introducidos son correctos.

En la parte inferior derecha de la pantalla, están la opciones de imprimir o volver al formulario. Seleccionar imprimir,

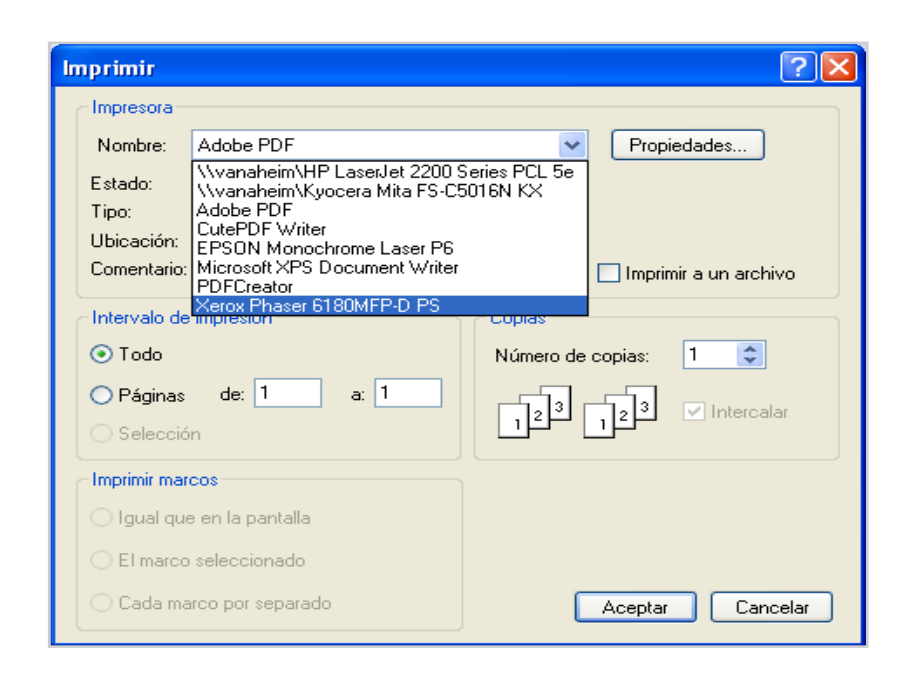

Aparecerán las impresoras instaladas en el equipo, seleccione la impresora en la que desea imprimir,

En el documento que se imprima aparecerán los datos de la pantalla y también el nombre de la persona que realizo la consulta, la fecha y el campo para la firma del funcionario.

# SVDRI

#### Sistema de Verificación de Datos de Residencia e Identidad

### Verificar identidad

Este es el resultado de la verificación:

| Datos verificados                      |       |
|----------------------------------------|-------|
| DNI/NIE:                               |       |
| N° Soporte/TIE:                        |       |
| Sexo:                                  |       |
| Fecha nacimiento:                      |       |
| Provincia:                             |       |
| País:                                  |       |
| Resultado de la verificación           |       |
| Todos los datos introducidos son corre | ectos |

Consulta realizada el: Por

Firma

3. Servicio "Verificar residencia",

| Sistema de Verificación de Datos de Residencia e Identidad |                                                                                                    |
|------------------------------------------------------------|----------------------------------------------------------------------------------------------------|
| uncionario Manuales                                        |                                                                                                    |
| Verificar residencia                                       | ACCV                                                                                                    |
| Por favor, rellene el siguiente formulario.                | Accv Accv Accv Accev Accev Acc |
| Consentimiento (*): 🖸 Expreso 🔿 Ley 🔿 Otro                 |                                                                                                    |
| DATOS GENERALES                                            | Servicios                                                                                                    |
| DNI/NIE (*):                                               | <ul><li>Consultar identidad</li><li>Verificar identidad</li></ul>                                                                                                    |
| DATOS DOMICILIO                                            | Verificar residencia                                                                                                    |
| Provincia (*):                                             | _                                                                                                    |
| OTROS                                                      |                                                                                                    |
| Motivo de la Petición:                                     |                                                                                                    |
| (*): Campos obligatorios                                   |                                                                                                    |
| ) Enviar                                                   | •                                                                                                    |

En este apartado se permite la verificación de la información en cuanto a los datos de residencia, omitiendo la presentación del padrón, se ofrece a través de la invocación del correspondiente servicio prestado por el INE.

Para realizar la verificación, se solicita la cumplimentación del formulario con los datos del ciudadano que desea realizar este trámite. Los datos a introducir son:

✓ Consentimiento, indica el tipo de consentimiento para realizar la petición, existen tres opciones:

1. *Expreso*, Consentimiento dado por el usuario de quien se solicita la verificación (el ciudadano habrá dado su consentimiento por escrito).

2. Ley, Consulta realizada en base a una Ley especifica.

5. Otro, Cualquier otro consentimiento.

Nota. Actualmente solo se permiten consultas con consentimiento expreso.

✓ Datos Generales,

1. DNI/NIE: Número de Identificación de la persona de quien solicita la verificación (DNI o NIE en el caso de ser extranjero), el campo es obligatorio.

2. Extranjero: Seleccionar si en el campo DNI/NIE se ha introducido un NIE.

✓ Datos Domicilio,

- 1. Provincia: Elegir de la lista que se despliega la provincia donde reside el usuario.
- 2. Municipio: Introducir el municipio donde reside el usuario.
- ✓ Motivo Petición: Seleccionar la finalidad de la consulta (Por ahora no es necesario rellenar esté campo).

Los campos obligatorios (identificados con un asterisco \*) de este formulario son: *Consentimiento, DNI/NIE, provincia y municipio.* 

Para realizar la verificación, debe seleccionar el botón enviar situado en la esquina inferior derecha.

El sistema valida si los campos introducidos son correctos, mostrando mensajes en la partes superior de la pantalla de consultas, en el caso de insertar algún dato incorrecto o incompleto, devolverá mensajes de error informativo, como:

Datos incompletos:

Es necesario seleccionar un tipo de consentimiento

Es necesario introducir un NIF o NIE

Es necesario seleccionar un municipio

Es necesario seleccionar una provincia

Datos erróneos:

La letra del NIF o NIE no es correcta

EL NIF o NIE no tiene un formato correcto

El NIF o NIE debe tener 9 caracteres

En el proceso de verificación aparecerá la siguiente pantalla,

| ncionario Menueles                   |                                 |                                                                                           |
|--------------------------------------|---------------------------------|-------------------------------------------------------------------------------------------|
| <u>Verificar residencia</u>          |                                 | ACCV                                                                                      |
| or favor, callene al siguianta formu | 5110.<br>                       | Agencia de<br>Iccoolosia y<br>Certificación<br>Electrónica<br>Plaza Cánovas del Castillo. |
| Consentimiento (*):                  | e Exi<br>Realizando la netición | rials samevas evi cosanoj                                                                 |
| DATOS GENERALES                      |                                 | Servicios                                                                                 |
| DNI/NIE (*):                         |                                 |                                                                                           |
| Estranjero († );                     |                                 | Consultar identidad                                                                       |
| DATOS DOMICILLO                      |                                 | Verticer residencia                                                                       |
| Provincia (* ):                      | ~                               |                                                                                           |
| Nunicipio († ):                      |                                 |                                                                                           |
| ÚTPUS                                |                                 |                                                                                           |
| Mativo de la Petición:               | ~                               |                                                                                           |
| (*): Campos obligatorios             |                                 |                                                                                           |
|                                      |                                 |                                                                                           |

La siguiente pantalla, contiene el resultado con los datos de identidad, correspondientes al documento del cual se realizo la consulta.

| incionario Manuales                      |                                                            |
|------------------------------------------|------------------------------------------------------------|
| <u>Verificar residencia</u>              | ACCV                                                       |
| iste es el resultado de la verificación; | Agencia de<br>Tecnología y<br>Certificación<br>Electrónica |
| Datos verificados                        | Plaza Canovas dei Castilio,                                |
| DNI/NIE:                                 | Servicios                                                  |
| Municipio:                               | Courter the state                                          |
| Provincia:                               | Consultar identidad                                        |
| Resultado de la verificación             | Verificar residencia                                       |
| Via:                                     |                                                            |
| Kmt:                                     |                                                            |
| Numero:                                  |                                                            |
| Portal:                                  |                                                            |
| Bloque:                                  |                                                            |
| Escalera:                                |                                                            |
| Planta:                                  |                                                            |
| Puerta:                                  |                                                            |
| Numero Superior:                         |                                                            |
| Municipio:                               |                                                            |
| Entidad Singular:                        |                                                            |
| Entidad Colectiva:                       |                                                            |
| Nucleo:                                  |                                                            |
| Provincia:                               |                                                            |
|                                          |                                                            |

Datos verificados, se muestran los datos de DNI/NIE, municipio, provincia.

Resultado de la verificación, Especifica los datos de residencia del usuario.

En la parte inferior derecha de la pantalla, está la opción de imprimir o volver al formulario.

Seleccionar imprimir,

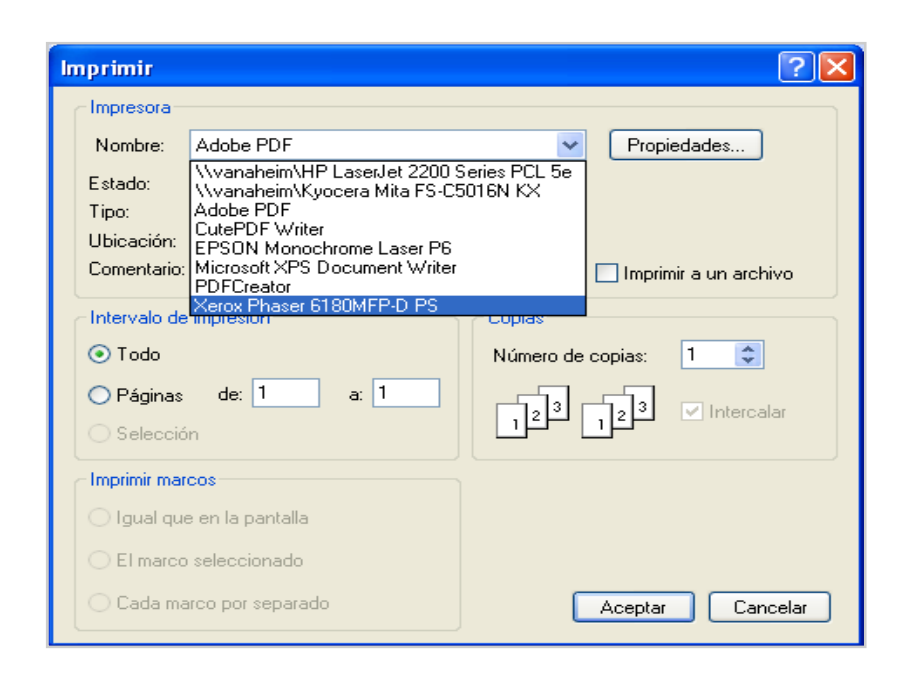

Aparecerán las impresoras instaladas en el equipo, seleccionar la impresora por la que se desea imprimir,

En el documento que se imprima aparecerán los datos de la pantalla y también el nombre de la persona que realizo la consulta, la fecha y el campo para la firma del funcionario.

# SVDRI

Sistema de Verificación de Datos de Residencia e Identidad

#### Verificar residencia

Este es el resultado de la verificación:

| Datos verificados            |  |
|------------------------------|--|
| DNI/NIE:                     |  |
| Municipio:                   |  |
| Provincia:                   |  |
| Resultado de la verificación |  |
| Via:                         |  |
| Kmt:                         |  |
| Numero:                      |  |
| Portal:                      |  |
| Bloque:                      |  |
| Escalera:                    |  |
| Planta:                      |  |
| Puerta:                      |  |
| Numero Superior:             |  |
| Municipio:                   |  |
| Entidad Singular:            |  |
| Entidad Colectiva:           |  |
| Nucleo:                      |  |
| Provincia:                   |  |
|                              |  |

Consulta realizada el: Por

Firma

## 2.4.Errores

✓ Dependiendo de la validez de los datos que se introduzcan en la consulta o verificación de datos de identidad y/o residencia, se obtendrán resultados exitosos o erróneos, en el caso de que sean erróneos se mostrará en la pantalla un mensaje, como:

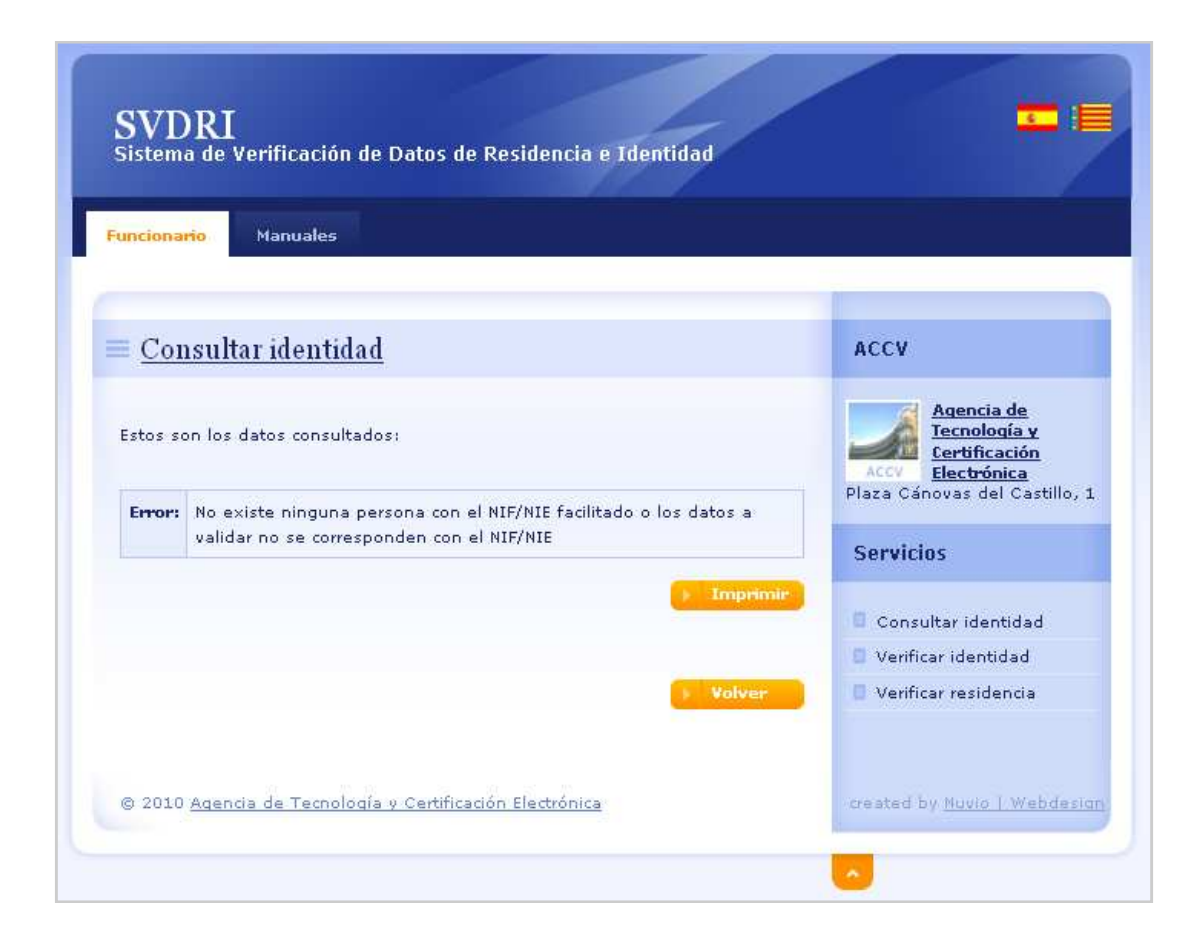

| uncionario Manuales                                                                                                    |                                                            |
|----------------------------------------------------------------------------------------------------|------------------------------------------------------------|
|                                                                                                    | _                                                          |
| Verificar identidad                                                                                                    | ACCV                                                       |
| Este es el resultado de la verificación:                                                                                                    | Agencia de<br>Tecnología y<br>Certificación<br>Electrónica |
| Resultado de la verificación                                                                                                    | Plaza Canovas del Castillo, 1                              |
| No existe ninguna persona con el NIF/NIE facilitado o los datos a validar no se<br>corresponden con el NIF/NIE                                                                                                    | Servicios                                                  |
| Imperio                                                                                                    | 🗧 Consultar identidad                                      |
| and the second second se | Verificar identidad                                        |
| Yolver                                                                                                    | Verificar residencia                                       |
|                                                                                                    |                                                            |
|                                                                                                    |                                                            |

| Incionario Manuales                                                 |                                                                                                    |                                                                                                    |
|---------------------------------------------------------------------|----------------------------------------------------------------------------------------------------|----------------------------------------------------------------------------------------------------|
| Verificar residence                                                 | ia                                                                                                    | ACCV                                                                                                    |
| Este es el resultado de la veri<br>Resultado de la<br>verificación: | ficación:<br>No existe ninguna persona con el NIF/NIE facilitado o<br>los datos a validar no se corresponden con el<br>NIF/NIE | Accv<br>Accv<br>Accv |
|                                                                     | ) Imprimir                                                                                                    | <ul> <li>Consultar identidad</li> <li>Verificar identidad</li> <li>Verificar residencia</li> </ul>                                                                                                    |
|                                                                     | > Volver                                                                                                    |                                                                                                    |